|                        | INSTRUCTIVO PARA LA GESTIÓN DE CRÉDITOS<br>ICETEX (BIENESTAR INSTITUCIONAL) -<br>ACADÉMICA | Código:              | 0                              |
|------------------------|--------------------------------------------------------------------------------------------|----------------------|--------------------------------|
| UNIVERSIDAD DISTRICTAL | Macroproceso: De Apoyo a lo Misional                                                       | Versión: 01          | OFICINA ASESORA<br>DE SISTEMAS |
|                        | Proceso: Admisión, registro y control                                                      | Fecha de Aprobación: |                                |

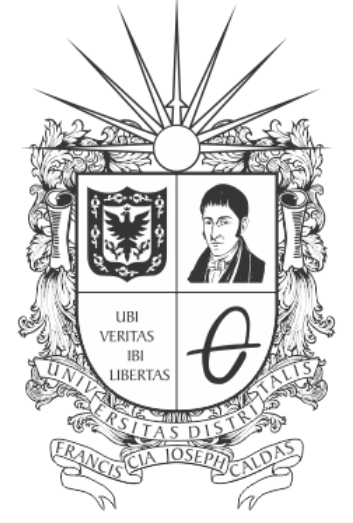

# **UNIVERSIDAD DISTRITAL** FRANCISCO JOSÉ DE CALDAS

# INSTRUCTIVO PARA LA GESTIÓN DE CRÉDITOS ICETEX PARA EL ROL DE BIENESTAR INSTITUCIONAL EN EL SISTEMA DE GESTIÓN ACADÉMICA

**OFICINA ASESORA DE SISTEMAS** 

| ie als                | INSTRUCTIVO PARA LA GESTIÓN DE CRÉDITOS<br>ICETEX (BIENESTAR INSTITUCIONAL) -<br>ACADÉMICA | Código:              | 0                              |
|-----------------------|--------------------------------------------------------------------------------------------|----------------------|--------------------------------|
| UNIVERSIDAD DISTRITAL | Macroproceso: De Apoyo a lo Misional                                                       | Versión: 01          | OFICINA ASESORA<br>DE SISTEMAS |
|                       | Proceso: Admisión, registro y control                                                      | Fecha de Aprobación: |                                |

# TABLA DE CONTENIDO

| INTRODUCCIÓN                                                    | 3 |
|-----------------------------------------------------------------|---|
| OBJETIVO                                                        | 3 |
| ALCANCE                                                         | 3 |
| RESPONSABLES                                                    | 3 |
| 3.1. Bienestar Institucional                                    | 3 |
| INGRESO A LA APLICACIÓN                                         | 4 |
| BIENESTAR INSTITUCIONAL                                         | 5 |
| Consultar estudiantes para verificar las solicitudes de crédito | 5 |
| Cargar Resolución                                               | 7 |

| 10 21                 | INSTRUCTIVO PARA LA GESTIÓN DE CRÉDITOS<br>ICETEX (BIENESTAR INSTITUCIONAL) -<br>ACADÉMICA | Código:              | 0                              |
|-----------------------|--------------------------------------------------------------------------------------------|----------------------|--------------------------------|
| UNIVERSIDAD DISTRITAL | Macroproceso: De Apoyo a lo Misional                                                       | Versión: 01          | OFICINA ASESORA<br>DE SISTEMAS |
|                       | Proceso: Admisión, registro y control                                                      | Fecha de Aprobación: |                                |

### INTRODUCCIÓN

En este manual de usuario se podrán encontrar la descripción y especificaciones correspondientes al módulo de Crédito ICETEX, así como el paso a paso para consultar, ver y gestionar las solicitudes de crédito y realizar la carga de las resoluciones de los créditos aprobados para los estudiantes de la Universidad Distrital Francisco José de Caldas.

#### 1. OBJETIVO

Facilitar la gestión de la solicitud de créditos lcetex y la carga de resoluciones por parte de Bienestar Institucional de la Universidad Distrital Francisco José de Caldas.

#### 2. ALCANCE

Este manual de usuario aplica para el proceso de solicitud de créditos lcetex por medio del Sistema de Gestión Académica.

#### 3. RESPONSABLES

#### 3.1. Bienestar Institucional

Es responsabilidad de los encargados designados de Bienestar Institucional de la Universidad Distrital Francisco José de Caldas seguir los pasos indicados en este manual para realizar la gestión de los créditos.

|                       | INSTRUCTIVO PARA LA GESTIÓN DE CRÉDITOS<br>ICETEX (BIENESTAR INSTITUCIONAL) -<br>ACADÉMICA | Código:              | 0                              |
|-----------------------|--------------------------------------------------------------------------------------------|----------------------|--------------------------------|
| UNIVERSIDAD DISTRIPAL | Macroproceso: De Apoyo a lo Misional                                                       | Versión: 01          | OFICINA ASESORA<br>DE SISTEMAS |
|                       | Proceso: Admisión, registro y control                                                      | Fecha de Aprobación: |                                |

# 4. INGRESO A LA APLICACIÓN

A continuación digite la dirección en la barra de búsqueda del navegador para ingresar al Sistema de Gestión Académica: <u>https://funcionarios.portaloas.udistrital.edu.co</u> Al ingresar usted se encontrará con la pantalla principal del Sistema de Gestión Académica. (Imagen 1)

|                                                   | UDISTRITAL |
|---------------------------------------------------|------------|
| UNIVERSIDAD DISTRITAL<br>EPANCISCO DOS DE CAI DAS | ?          |
| Sistema de Gestión Académica                      |            |
| Usuario                                           |            |
| Clave                                             |            |
| Ingresar                                          |            |
| ¿Olvidaste la contraseña?                         |            |

Imagen 1.

Ingrese sus credenciales de inicio de sesión, las cuales corresponden a su usuario y contraseña. Si ha ingresado correctamente sus credenciales de inicio de sesión, será dirigido automáticamente a la pantalla principal del Sistema de Gestión Académica (Imagen 2), desde el cual tendrá acceso a los diferentes módulos, dependiendo de los permisos que tenga asignados el usuario.

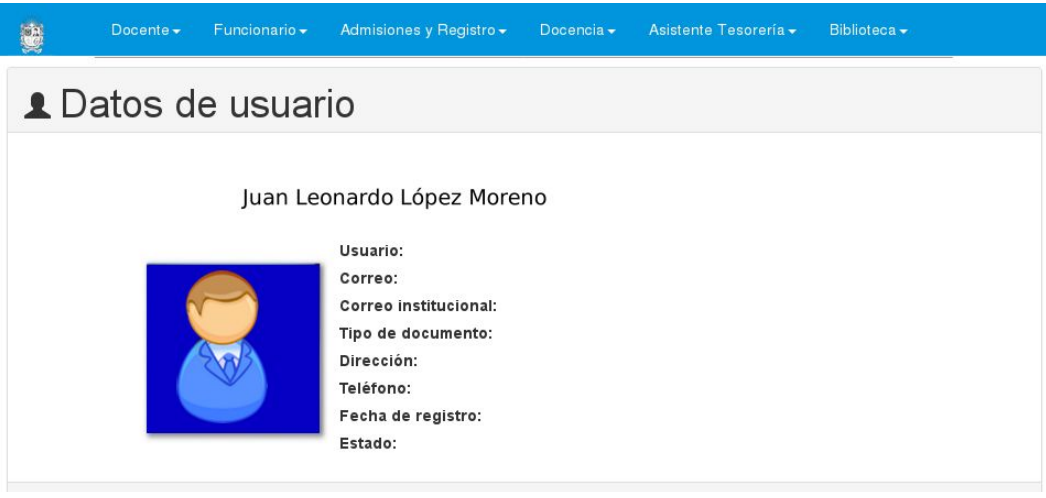

Imagen 2.

**Nota:** el Sistema de Gestión Académica. al ser un sistema web. es independiente del sistema operativo por lo que puede utilizarse desde Microsoft Windows. Linux. etc.

|                       | INSTRUCTIVO PARA LA GESTIÓN DE CRÉDITOS<br>ICETEX (BIENESTAR INSTITUCIONAL) -<br>ACADÉMICA | Código:              | 0                              |
|-----------------------|--------------------------------------------------------------------------------------------|----------------------|--------------------------------|
| UNIVERSIDAD DISTRICAL | Macroproceso: De Apoyo a lo Misional                                                       | Versión: 01          | OFICINA ASESORA<br>DE SISTEMAS |
|                       | Proceso: Admisión, registro y control                                                      | Fecha de Aprobación: |                                |

## 5. BIENESTAR INSTITUCIONAL

En este manual encontrará las especificaciones del módulo Bienestar Institucional - Crédito Matrícula, como se indica a continuación. (Imagen 3)

| Bienestar Institucional | Reportes + | Software Licenciado - |
|-------------------------|------------|-----------------------|
| Estudiantes             |            |                       |
| Certificados internos   |            |                       |
| Crédito Matricula       |            |                       |
| Historia académica      |            |                       |
| Historico recibos de pa | go         |                       |
|                         |            |                       |
| 4                       |            |                       |

Imagen 3.

Al hacer clic en el menú, el sistema lo llevará a la Consulta de estudiantes para la verificación de solicitud de crédito. (Imagen 4)

| Bienestar Institucional - Reportes - Software Licenciado -                       |  |
|----------------------------------------------------------------------------------|--|
| Consultar estudiante para verificar las solicitudes de crédito                   |  |
| Consultar estudiante para verificar las solicitudes de crédito Cargar Resolución |  |
| Seleccione opcion de busqueda Cédula V<br>Periodo 2018-3 V<br>Consultar          |  |
| Ver listado solicitudes                                                          |  |

Imagen 4.

Allí podrá encontrar dos pestañas que corresponden a la consulta de los estudiantes y otra para la carga de las resoluciones. (Imagen 5)

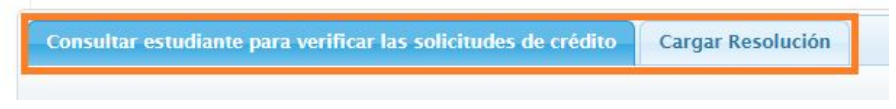

Imagen 5.

#### 5.1. Consultar estudiantes para verificar las solicitudes de crédito

En la primera pestaña usted podrá realizar la consulta y la gestión sobre la solicitud de los créditos. Para ello, encontrará dos campos (imagen 6) donde podrá seleccionar si va a ingresar una cédula o código de estudiante de la Universidad, el número respectivo y seleccionar el periodo correspondiente a la solicitud. También podrá encontrar un botón en la parte inferior del formulario donde podrá consultar las solicitudes realizadas previamente y su estado correspondiente.

|                       | INSTRUCTIVO PARA LA GESTIÓN DE CRÉDITOS<br>ICETEX (BIENESTAR INSTITUCIONAL) -<br>ACADÉMICA | Código:              |                                |
|-----------------------|--------------------------------------------------------------------------------------------|----------------------|--------------------------------|
| UNIVERSIDAD DISTRICAL | Macroproceso: De Apoyo a lo Misional                                                       | Versión: 01          | OFICINA ASESORA<br>DE SISTEMAS |
|                       | Proceso: Admisión, registro y control                                                      | Fecha de Aprobación: |                                |

| Consultar |  |
|-----------|--|
|           |  |

Al ingresar los parámetros solicitados y hacer clic en "Consultar", el sistema mostrará en la parte inferior el resultado de la consulta según los datos suministrados. (Imagen 7)

|                                                                           | Consultar                                                                                                    |
|---------------------------------------------------------------------------|----------------------------------------------------------------------------------------------------|
|                                                                           | Datos Usuario                                                                                                    |
| Nombra                                                                    |                                                                                                    |
| Identificación                                                            |                                                                                                    |
| Tipo                                                                      | ESTUDIANTE                                                                                                    |
| Codigo                                                                    |                                                                                                    |
| Codigo<br>proyecto                                                        | 495                                                                                                    |
| Proyecto<br>Curricular                                                    | MAE. EN CIENCIAS DE LA INF. Y LAS<br>COMUNICACIONES ENFASIS EN ING. SOFT                                                                                                    |
| Estado                                                                    | ACTIVO                                                                                                    |
| Importante!!<br>ya se e<br>verificar s<br>En el períod<br>El estudiante o | para comenzar con el proceso es necesari<br>crédito del estudiante<br>incuentre en estado aprobado por el ICETE<br>il esto es así, antes de continuar con el proc<br>o en curso no se han hecho solicitudes de o<br>cuenta con un crédito aprobado por el ICET<br>período 2017-3? |
|                                                                           | Crear Solicitud de Crédito                                                                                                    |

Imagen 7.

Si el sistema no encuentra un recibo creado, le mostrará el siguiente aviso. (Imagen 8-A)

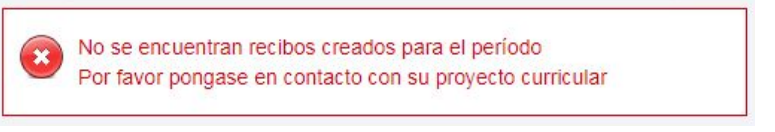

Imagen 8-A.

Si el aplicativo encuentra el recibo correspondiente, verá el siguiente recuadro. (Imagen 8-B)

|                        | INSTRUCTIVO PARA LA GESTIÓN DE CRÉDITOS<br>ICETEX (BIENESTAR INSTITUCIONAL) -<br>ACADÉMICA | Código:              | 0                              |
|------------------------|--------------------------------------------------------------------------------------------|----------------------|--------------------------------|
| UNIVERSIDAD DISTRICTAL | Macroproceso: De Apoyo a lo Misional                                                       | Versión: 01          | OFICINA ASESORA<br>DE SISTEMAS |
|                        | Proceso: Admisión, registro y control                                                      | Fecha de Aprobación: |                                |

| crédito del estudiante                                              |
|---------------------------------------------------------------------|
| ya se encuentre en estado aprobado por en CETEX                     |
| verificar si esto es así, antes de continuar con el proceso         |
| En el período en curso no se han hecho solicitudes de créditos      |
| ¿El estudiante cuenta con un crédito aprobado por el ICETEX para el |
| período 2017-3?                                                     |
|                                                                     |
|                                                                     |
|                                                                     |

Imagen 8-B.

Si la solicitud realizada cumple con los parámetros definidos, haga clic en el botón que aparece en la parte inferior del aviso. Enseguida, el sistema generará el aviso presentado a continuación. (Imagen 9)

|                                  | Datos Usuario                                            |                       |
|----------------------------------|----------------------------------------------------------|-----------------------|
| Nombre                           |                                                          |                       |
| Identificacion                   |                                                          |                       |
| Тіро                             | ESTUDIANTE                                               |                       |
| Codigo                           |                                                          |                       |
| Codigo<br>proyecto               | 495                                                      |                       |
| Proyecto<br>Curricular           | MAE. EN CIENCIAS DE LA INF.<br>COMUNICACIONES ENFASIS EN | Y LAS<br>I ING. SOFT  |
| Estado                           | ACTIVO                                                   |                       |
| Estado del proceso               | Fecha creación solicitud                                 | Última Actualización  |
| CREDITO APROBADO                 | 20/03/18                                                 | 20/03/18              |
|                                  | Consultar Historico                                      |                       |
| No se registra<br>asociada al es | resolución aun. Es Necesario (<br>tudiante primero       | cargar una resolución |

Allí se solicita la carga de la resolución. El paso a paso se explicará a continuación.

#### 5.2. Cargar Resolución

Para cargar las resoluciones, luego que ya se ha aprobado el crédito y se ha generado su respectiva resolución, haga clic en el siguiente botón. (Imagen 10)

| Macroproceso: De Apoyo a lo Misional Versión: 01<br>Proceso: Admisión registro y control Eecha de Aprobación: |                       | INSTRUCTIVO PARA LA GESTIÓN DE CRÉDITOS<br>ICETEX (BIENESTAR INSTITUCIONAL) -<br>ACADÉMICA | Código:              | 0                              |
|----------------------------------------------------------------------------------------------------|-----------------------|--------------------------------------------------------------------------------------------|----------------------|--------------------------------|
| Proceso: Admisión, registro y control Eecha de Aprobación:                                                    | UNIVERSIDAD DISTRICAL | Macroproceso: De Apoyo a lo Misional                                                       | Versión: 01          | OFICINA ASESORA<br>DE SISTEMAS |
|                                                                                                    |                       | Proceso: Admisión, registro y control                                                      | Fecha de Aprobación: |                                |

| Bienestar Institucional - Rep                               | ortes + Software Licenciado +                              |
|-------------------------------------------------------------|------------------------------------------------------------|
| Consu                                                       | Iltar estudiante para verificar las solicitudes de crédito |
| sultar estudiante para verificar las solicitudes de crédito | Cargar Resolución                                          |

Imagen 10.

Al hacer clic en él, se verá una pantalla donde se podrán ingresar los datos referentes a la resolución. (Imagen 11)

Ellos son:

- Número de resolución
- Valor total
- Periodo
- Documento excel: en este campo se debe cargar un documento que contenga las siguientes características:
  - El documento debe estar en formato xls o xlsx
  - El tamaño máximo es 10Mb
  - La columna E debe contener la cédula del estudiante
  - La columna H el valor individual girado de cada estudiante
  - La columna K el código de la resolución
  - La columna I debe estar en el formato DD/MM/YY
  - El archivo Excel debe contener las hojas: RENOVADOS, LEGALIZADOS y NO RENOVADOS
- Documento PDF: en este campo se debe cargar un documento que contenga las siguientes características:
  - Debe estar en formato PDF
  - El tamaño máximo es 10Mb

|                                           |                | Ingrese los Datos de la Resolución |
|-------------------------------------------|----------------|------------------------------------|
| Resolución No<br>Valor Total:<br>Periodo: | 2017-3 ▼       |                                    |
| Documento I                               | Excel:         |                                    |
| Choose File                               | No file chosen |                                    |
| Documento                                 | PDF:           |                                    |
| Choose File                               | No file chosen |                                    |
| Enviar Re                                 | solución       |                                    |

Imagen 11.

**Nota:** las características anteriormente mencionadas las puede encontrar en la página donde se encuentran las resoluciones. en la parte inferior. (Imagen 12)

|                        | INSTRUCTIVO PARA LA GESTIÓN DE CRÉDITOS<br>ICETEX (BIENESTAR INSTITUCIONAL) -<br>ACADÉMICA | Código:              | 0                              |
|------------------------|--------------------------------------------------------------------------------------------|----------------------|--------------------------------|
| UNIVERSIDAD DISTRICTAL | Macroproceso: De Apoyo a lo Misional                                                       | Versión: 01          | OFICINA ASESORA<br>DE SISTEMAS |
|                        | Proceso: Admisión, registro y control                                                      | Fecha de Aprobación: |                                |

| consultar estudiante para verificar las solicitudes de crédito                                            | Cargar Resolución                                                                                                    |  |
|----------------------------------------------------------------------------------------------------|----------------------------------------------------------------------------------------------------|--|
| Resolución No.:<br>Valor Total<br>Período: 22017-3 ¥<br>Documento Excel:<br>Cicosse File   No file chosen | Ingrese los Datos de la Resolución                                                                                                    |  |
| Documento PDF:<br>Choose Fie No file chosen<br>Enviar Resolución                                          |                                                                                                    |  |
|                                                                                                    | Características del archivo Excel:<br>El documento debe estar en formato xis o xiax,<br>El tamaño máximo del fichero es 10Mb,<br>La columa El debe contener la cédula del estudiante,<br>La columa H el valor individual girado de cada estudiante,<br>La columa H el código de la resolución,<br>La columa H el código de la resolución,<br>La columa I debe estar en el formato DDIMMYY<br>El archivo Excle debe contener las hojas: RENOVADOS,<br>LEGALIZADOS y NO RENOVADOS<br>Descargar Plantilla Excel |  |
|                                                                                                    | Características del archivo PDF:<br>El documento debe estar en formalo PDF<br>El tamaño máximo del fichero es 10Mb                                                                                                    |  |

Imagen 12.

Al ingresar los datos solicitados y cargar los documentos requeridos, haga clic en "Enviar Resolución". (Imagen 13)

|                                           |                | Ingrese los Datos de la Resolución |
|-------------------------------------------|----------------|------------------------------------|
| Resolución No<br>Valor Total:<br>Periodo: | 2017-3 •       |                                    |
| Documento                                 | Excel:         |                                    |
| Choose File                               | No file chosen |                                    |
| Documento                                 | PDF:           |                                    |
| Choose File                               | No file chosen |                                    |
| Enviar Re                                 | solución       |                                    |

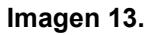

Al enviar la resolución, y si todos los campos del documento corresponden con la información previamente diligenciada, el aplicativo generará el siguiente aviso, donde confirma la operación. (Imagen 14)

| Características del archivo PDF:<br>El documento debe estar en formato PDF<br>El tamaño máximo del fichero es 10Mb |        |
|----------------------------------------------------------------------------------------------------|--------|
| Para los siguientes estudiantes la operación ha sido e                                                             | xitosa |
| Código: 20172495016 - Identificación:                                                                              |        |
| El Valor de la matrícula es \$ 3.267.207,00                                                                        |        |
| El estudiante consignó \$ 1.947.573,00                                                                             |        |
| El estudiante debe pagar a la universidad \$ 0.00                                                                  |        |
| El estudiante tiene un saldo a favor \$ 1.947.573,0                                                                | 5      |

Imagen 12.